### Cebal – CCxxxx Development Tools USB Driver Installation Guide

By Åsmund B. Bø

### Keywords

- Cebal
- Driver
- Windows x86
- Windows x64
- SmartRF™ Studio
- SmartRF™ Packet Sniffer

- SmartRF™ Flash Programmer
- SmartRF05EB
- SmartRF04EB
- CC Debugger
- SmartRF TrxEB
- CC2430DB

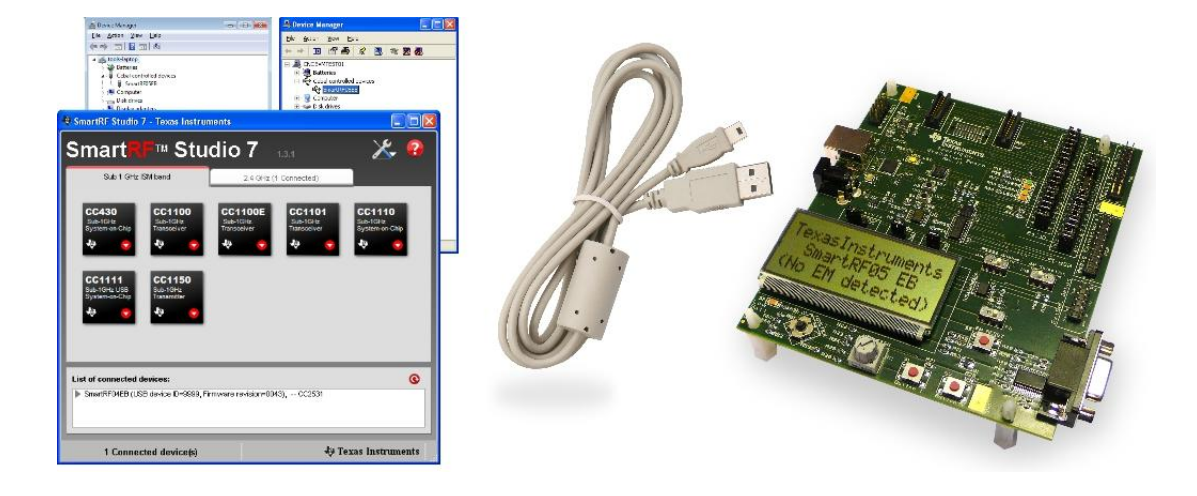

### 1 Introduction

The USB driver used together with the CCxxxx Development Tools has recently been updated in order to also support 64bit editions of the Microsoft Windows operating systems.

During the transition from the old driver to the new driver there will be a mix of tools using the old and new USB Driver. This document is created to help the users of the different tools with handling of the drivers.

The USB driver can be downloaded directly from the Texas Instruments web pages: <u>http://www.ti.com/lit/zip/swrc212</u>.

The driver files are available in either a zip file or a complete installer file.

With the installer, the driver will be automatically installed on the system. That means when a CCxxxx USB device is connected, the correct driver will be detected and registered for that particular device.

The zip file can be downloaded and unpacked to any directory of choice. When a CCxxxx USB device is connected, the user must point to this directory when the system tries to install the device drivers.

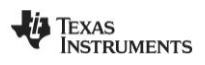

### **Table of Contents**

| Κ | EYWOR | DS                                                           | 1    |
|---|-------|--------------------------------------------------------------|------|
| 1 | INT   | RODUCTION                                                    | 1    |
| 2 | ABI   | BREVIATIONS                                                  | 2    |
| 3 | AB    | OUT THIS MANUAL                                              | 3    |
| 4 | WIN   | IDOWS XP                                                     | 4    |
|   | 4.1   | INSTALLATION OF THE CEBAL USB DRIVER                         | 4    |
|   | 4.1.1 | Installer                                                    | 4    |
|   | 4.1.2 | Zip file                                                     | 6    |
|   | 4.2   | UPDATE DRIVER                                                | 9    |
|   | 4.3   | DOWNGRADE TO OLD DRIVER                                      | . 12 |
| 5 | WIN   | IDOWS 7 AND WINDOWS VISTA                                    | . 16 |
|   | 5.1   | INSTALLATION OF THE CEBAL USB DRIVER                         | . 16 |
|   | 5.1.1 | Installer                                                    | 16   |
|   | 5.1.2 | Zip file                                                     | 18   |
|   | 5.2   | UPDATE DRIVER                                                | . 22 |
|   | 5.3   | DOWNGRADE TO OLD DRIVER (ONLY APPLICABLE FOR 32-BIT WINDOWS) | . 26 |
| 6 | REI   | FERENCES                                                     | . 30 |
| 7 | GE    | NERAL INFORMATION                                            | . 31 |
|   | 7.1   | DOCUMENT HISTORY                                             | . 31 |

### 2 Abbreviations

| CEBAL | CC Evaluation Board Abstraction Layer |
|-------|---------------------------------------|
| HW    | Hardware                              |
| EB    | Evaluation Board                      |
| EM    | Evaluation module                     |
| TI    | Texas Instruments                     |
| USB   | Universal Serial Bus                  |

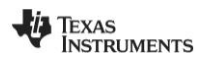

### 3 About this manual

This manual describes how to install and handle the Cebal USB Driver.

There will be one chapter for Windows XP and a combined chapter for Windows Vista and Windows 7. Windows 7 is used as example but most of the dialogs and actions required by the user will be equal or similar to Windows Vista.

Problems that might occur with older versions of development tools will be described together with the appropriate solution.

The old and new driver file has been given different names in order to easily make the difference. The old driver is called *cebal.sys* and the new driver is named *cebal2.sys*. This also means that both drivers can be used in parallel. PC tools that require the old driver can be operated in parallel with tools using the new driver.

In this document the name "*CCxxxx USB device*" will be used to refer to any Evaluation Board supported by the Cebal USB Driver.

List of currently supported Evaluation Boards:

- SmartRF04EB
- SmartRF05EB
- SmartRF TrxEB
- CC Debugger
- CC2430DB

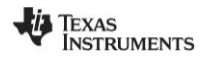

### 4 Windows XP

#### 4.1 Installation of the Cebal USB Driver

The USB driver can be installed either with the installer or by pointing to the unpacked driver files contained in the zip file using the HW Wizard. The following two sections will describe both methods, but it is only necessary to complete one of them in order to install the USB driver. Both the installer and zip file option are included in the zip file on the TI web [6].

#### 4.1.1 Installer

Run the setup file and follow the instructions. A security warning may be given on startup.

| Open File - Security Warning 🛛 🔀 |                                                                                                    |  |
|----------------------------------|----------------------------------------------------------------------------------------------------|--|
| The pu<br>run this               | blisher could not be verified. Are you sure you want to<br>software?                                                                                                    |  |
|                                  | Name: Setup_SmartRF_Drivers-1.1.0.exe                                                                                                    |  |
|                                  | Publisher: Unknown Publisher                                                                                                    |  |
|                                  | Type: Application                                                                                                    |  |
|                                  | From: G:\02_Interne_prosjekter\02100-daglig_drift\0210                                                                                                    |  |
|                                  | <u>B</u> un Cancel                                                                                                    |  |
| 8                                | This file does not have a valid digital signature that verifies its<br>publisher. You should only run software from publishers you trust.<br><u>How can I decide what software to run?</u> |  |

Figure 1, Security warning (XP)

Click on "Run" to start the installation and the "Welcome" dialog of the installer will appear.

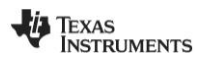

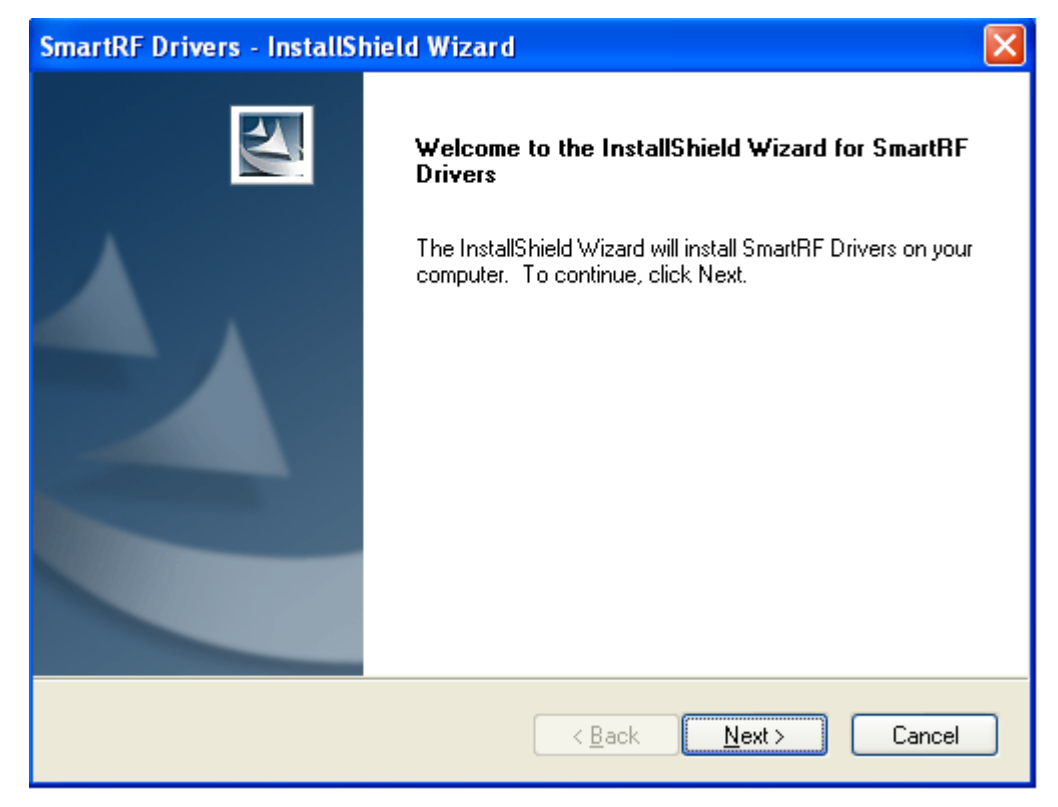

Figure 2, Welcome dialog of the Installer

Click "Next" on all the following dialogs.

The required driver files will be copied to the target directory and installed on the system. The installer will automatically detect if it is a 32-bit or a 64-bit system.

Further actions are not required. When the applicable CCxxxx USB device is connected, it will be detected and the correct driver software will be installed. An indication that the device has been detected will appear. It looks a bit different from operating system to operating system, but it is clear what's going on. Figure 3 shows an example.

| 🔱 Found New Hardware | ×  |
|----------------------|----|
| SmartRF05EB          |    |
|                      | *( |
|                      |    |

Figure 3, XP: Found new HW

After installation the driver files can be found on the target directory. Typically this would be:

C:\Program Files\Texas Instruments\SmartRF Tools\Drivers\cebal\win\_32bit\_x86\cebal2.inf cebal2.sys cebal2.cat

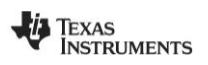

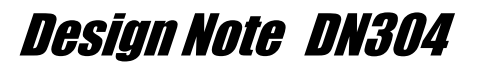

#### 4.1.2 Zip file

When using the zip file, the driver must be installed when a CCxxxx USB Device is connected to the PC.

First, you must open the zip file and extract the driver files to a local directory of your choice. In these instructions, driver files have been extracted to "*c:\cebal2*" and a SmartRF05EB Evaluation Board is used as USB device.

The "Hardware Update Wizard" will appear when the device is connected for the first time. To install the driver from a specific location, the "No, not this time" option must be selected on the first dialog.

| Hardware Update Wizard |                                                                                                    |
|------------------------|----------------------------------------------------------------------------------------------------|
|                        | Welcome to the Hardware Update<br>Wizard                                                                                                    |
|                        | Windows will search for current and updated software by<br>looking on your computer, on the hardware installation CD, or on<br>the Windows Update Web site (with your permission).<br><u>Read our privacy policy</u> |
|                        | Can Windows connect to Windows Update to search for<br>software?                                                                                                    |
|                        | ○ Yes, this time only                                                                                                    |
|                        | Yes, now and every time I connect a device                                                                                                    |
|                        | O No, not this time                                                                                                    |
|                        |                                                                                                    |
|                        | Click Next to continue.                                                                                                    |
|                        | < Back Next > Cancel                                                                                                    |

Figure 4, Hardware Update Wizard

Click "Next" to continue to the second dialog.

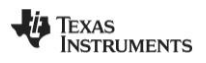

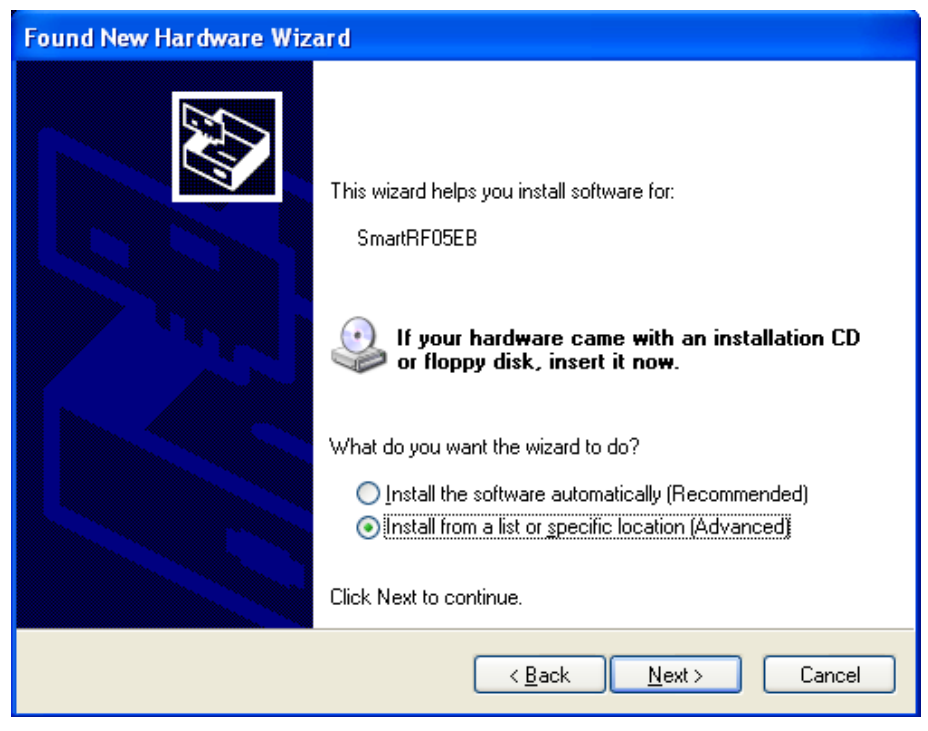

Figure 5, HW Wizard: What do you want the wizard to do?

Select "Install from a list or specific location". Click "Next".

| Found New Hardware Wizard                                                                                                    |
|----------------------------------------------------------------------------------------------------|
| Please choose your search and installation options.                                                                                                    |
| Search for the best driver in these locations.                                                                                                    |
| Use the check boxes below to limit or expand the default search, which includes local<br>paths and removable media. The best driver found will be installed.   |
| Search removable <u>m</u> edia (floppy, CD-ROM)                                                                                                    |
| Include this location in the search:                                                                                                    |
| C:\cebal2\cebal2\win_32bit_x86 Srowse                                                                                                    |
| O Don't search. I will choose the driver to install.                                                                                                    |
| Choose this option to select the device driver from a list. Windows does not guarantee that<br>the driver you choose will be the best match for your hardware. |
|                                                                                                    |
|                                                                                                    |
| < <u>B</u> ack <u>N</u> ext > Cancel                                                                                                    |

Figure 6, HW Wizard: Choose your search and installation options

Select "Search for the best driver in these locations" and "Include this location in the search". Click on the "Browse" button and point to the location where the driver files have been unpacked.

Click "Next" and the installation will be completed.

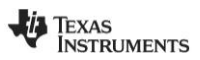

Verify that the CCxxxx USB device is associated with the correct driver by opening the Device Manager on your PC (this can be done by: Start menu > Run... > "devmgmt.msc").

When the SmartRF05EB is connected, the "Cebal controlled devices" list contains "SmartRF05EB". This means that the USB driver have been correctly installed for our CCxxxx USB device.

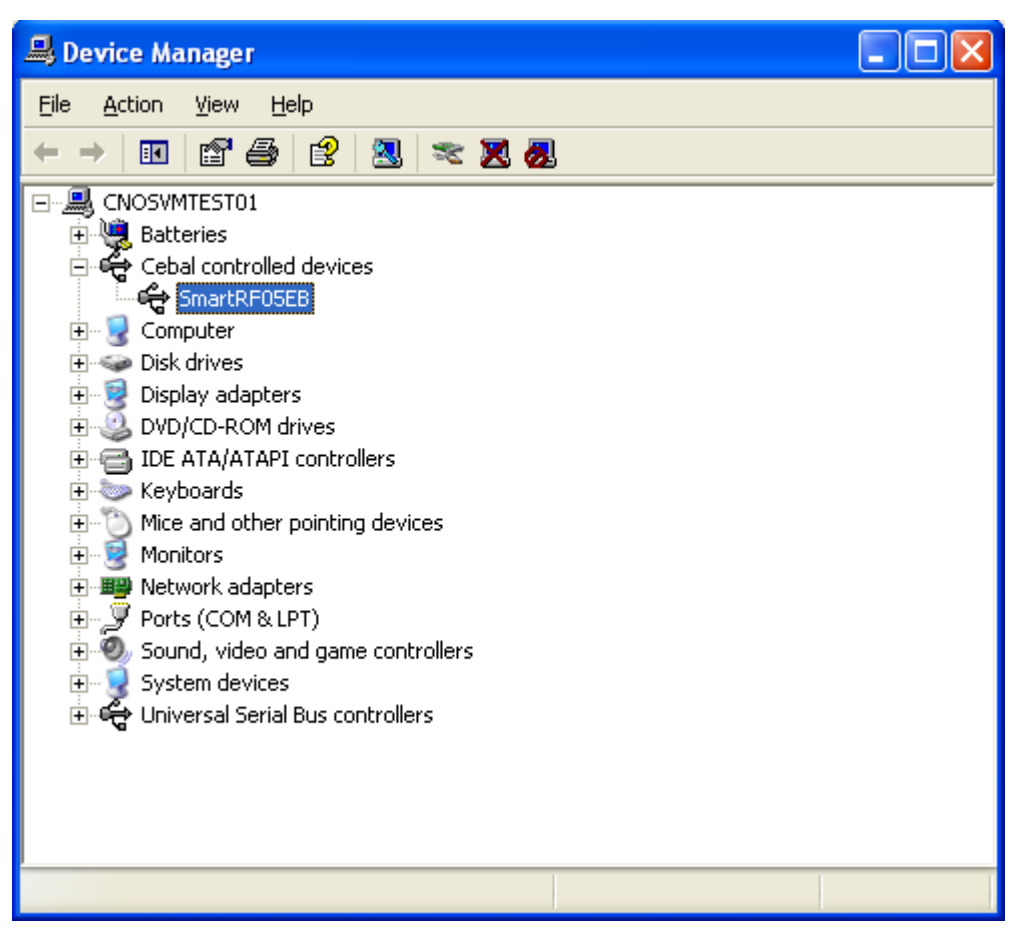

Figure 7, Device Manager: Cebal controlled devices

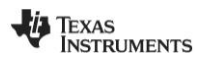

#### 4.2 Update driver

In some cases it might be that the connected CCxxxx USB device has already been used together with the old driver. In those cases it is required to update the driver. The driver of the specific device will not be automatically updated when running the installer of the new driver. The already used USB device will still be registered with the old driver. To find the version of the device driver used for a specific device, the Device Manager should be opened. The device should be listed under "Cebal controlled devices". Right click on the device and select "Properties". Select the "Driver" tab. The old Driver Version is "2.0.0.0", as shown in Figure 8, while the new Driver Version is "2.50.0.0".

| SmartRF        | )5EB P              | roperti   | es 🔹 💽                                                                                       |
|----------------|---------------------|-----------|----------------------------------------------------------------------------------------------|
| General        | Driver              | Details   |                                                                                              |
| ÷              | SmartF              | F05EB     |                                                                                              |
|                | Driver I            | Provider: | Texas Instruments                                                                            |
|                | Driver I            | Date:     | 31.01.2003                                                                                   |
|                | Driver <sup>v</sup> | Version:  | 2.0.0.0                                                                                      |
|                | Digital             | Signer:   | Not digitally signed                                                                         |
| Drive          | er Details          |           | To view details about the driver files.                                                      |
| Upda           | ate Drive           | r         | To update the driver for this device.                                                        |
| <u>R</u> oll 8 | 3ack Dri            | ver       | If the device fails after updating the driver, roll back to the previously installed driver. |
|                | <u>I</u> ninstall   |           | To uninstall the driver (Advanced).                                                          |
|                |                     |           | OK Cancel                                                                                    |

Figure 8, Driver Properties old driver

The Device Manager should be used to update the driver of a specific device. Right click on the device and select "Update Driver..." as shown in Figure 9.

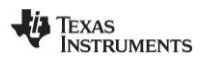

| 🖳 Device Manager                                                                                                    |  |  |
|----------------------------------------------------------------------------------------------------|--|--|
| File Action View Help      File  Action View Help      File   CNOSVMTEST01       File  Comp       Comp       Update Driver       Disk       Disk       Disk       Disk       Disk       Disk       Disk       Disk       Disk       Disk       Disk       Disk       Disk       Disk       Disk       Disk       Disk          Disk                                                                                Mice and other pointing devices      Monitors      Monitors   Monitors   Monitors  Monitors   Monitors  Monitors  Monitors   Monitors  Monito |  |  |
| universal Serial Bus controllers ⊡                                                                                                    |  |  |
| Launches the Hardware Update Wizard for the selected                                                                                                    |  |  |

Figure 9, Device Manager

This will launch the "Hardware Update Wizard".

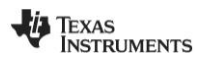

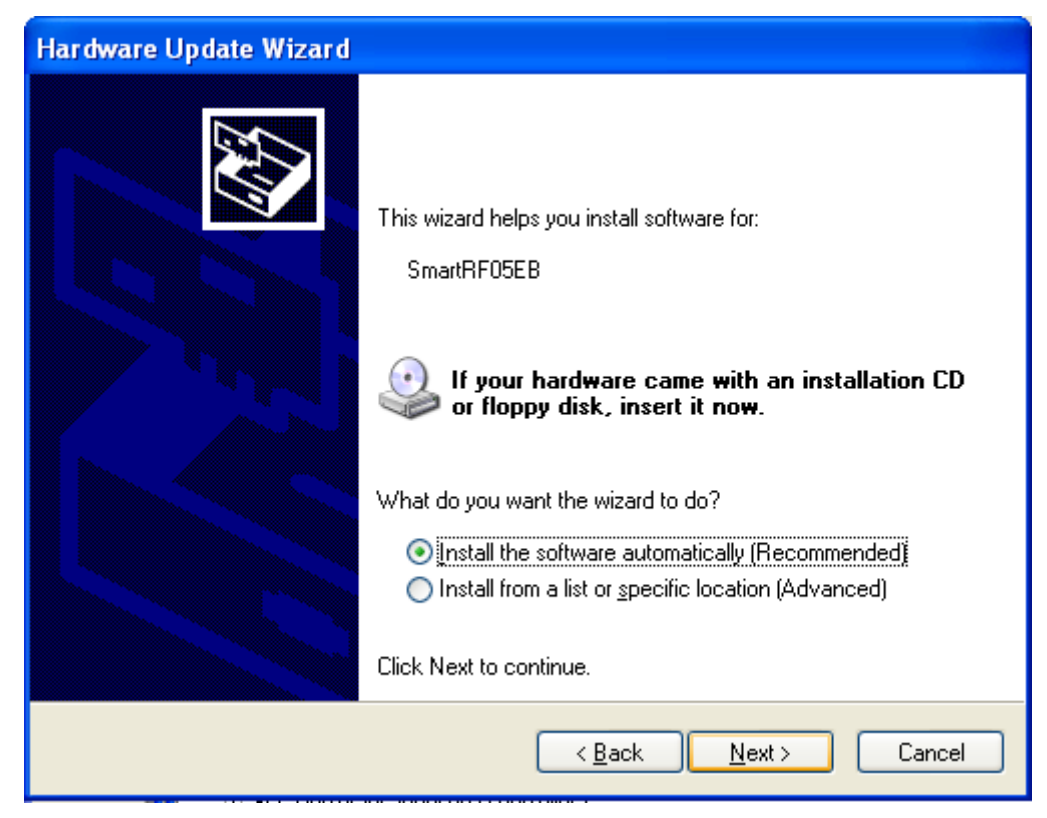

Figure 10, HW Wizard: Install the software automatically

If the new driver has been installed with the installer, the "install the software automatically" option should be selected.

Click "Next" and the driver will be updated.

If the new driver has been downloaded as a zip file, the "Install from a list or specific location" option in Figure 10 should be used. The following steps will be the same as described in chapter 4.1.2.

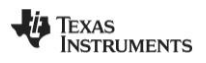

#### 4.3 Downgrade to old driver

Some PC tools might still require the old USB driver in order to work. It is possible that both the old and the new driver have been installed in parallel. The old driver was installed together with the PC tools and the new driver has been installed with the driver installer. When the applicable CCxxxx USB device is connected to the PC, the new driver will be selected automatically. This may cause the legacy PC tool to no longer be functioning with the device. When this occurs the device will not be "visible" for the tool. The driver must be "downgraded" to the old driver. To verify that the device is using the new driver, use the Device Manager and check the driver properties. The device should be listed under "Cebal controlled devices". Right click on the device and select "Properties". Select the "Driver" tab.

The new Driver Version is "2.50.0.0" as shown in Figure 11 (the old Driver Version is "2.0.0.0").

| SmartRF05EB Properti     | es 🤶 🔀                                                                                       |
|--------------------------|----------------------------------------------------------------------------------------------|
| General Driver Details   |                                                                                              |
| SmartRF05EB              |                                                                                              |
| Driver Provider:         | Texas Instruments                                                                            |
| Driver Date:             | 01.11.2010                                                                                   |
| Driver Version:          | 2.50.0.0                                                                                     |
| Digital Signer:          | Microsoft Windows Hardware Compatibility Publ                                                |
| Driver Details           | To view details about the driver files.                                                      |
| Update Driver            | To update the driver for this device.                                                        |
| <u>R</u> oll Back Driver | If the device fails after updating the driver, roll back to the previously installed driver. |
| <u>U</u> ninstall        | To uninstall the driver (Advanced).                                                          |
|                          | OK Cancel                                                                                    |

Figure 11, Driver properties new driver

The Device Manager should be used to "downgrade" the driver of a specific device. Right click on the device and select "Update Driver..." as shown in Figure 12.

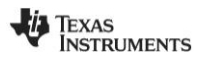

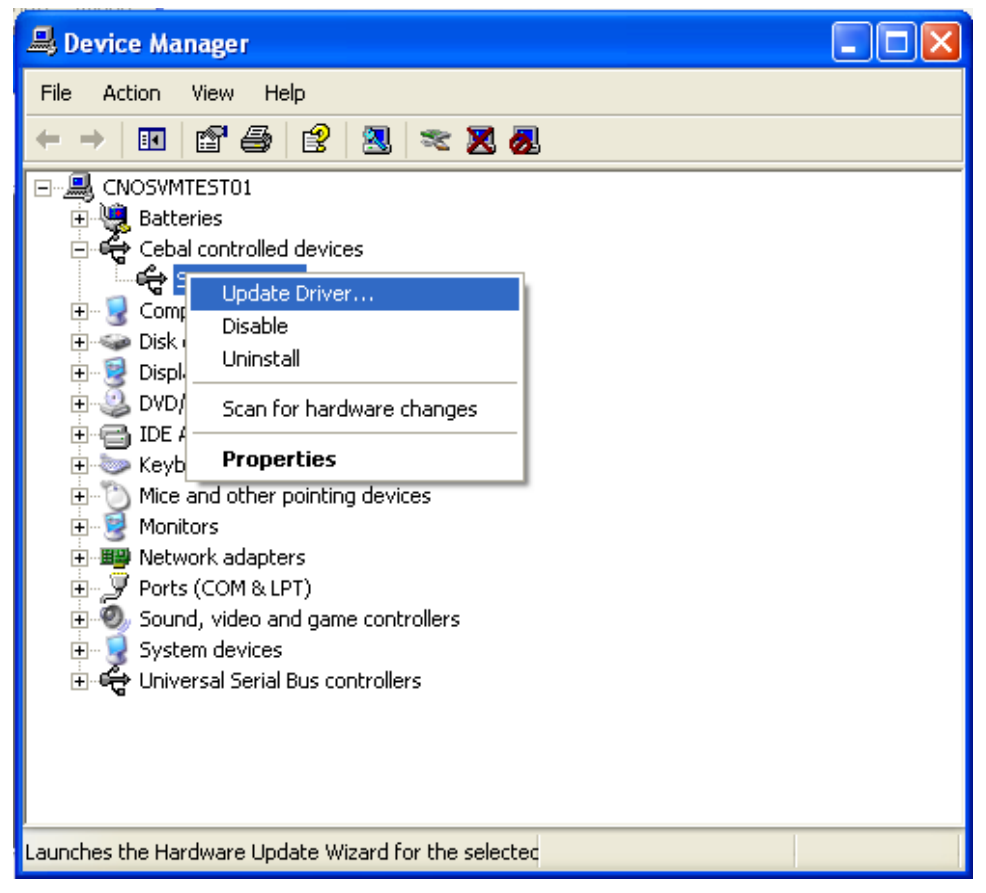

Figure 12, Device Manager: Update Driver

The Hardware Update Wizard will be launched. Select "No, not this time" and click "Next".

| Hardware Update Wizard |                                                                                                    |  |
|------------------------|----------------------------------------------------------------------------------------------------|--|
|                        | Welcome to the Hardware Update<br>Wizard                                                                                                    |  |
|                        | Windows will search for current and updated software by<br>looking on your computer, on the hardware installation CD, or on<br>the Windows Update Web site (with your permission).<br><u>Read our privacy policy</u> |  |
|                        | Can Windows connect to Windows Update to search for<br>software?                                                                                                    |  |
|                        | ○ Yes, this time only                                                                                                    |  |
|                        | Yes, now and every time I connect a device                                                                                                    |  |
|                        | No, not this time                                                                                                    |  |
|                        |                                                                                                    |  |
|                        | Click Next to continue.                                                                                                    |  |
|                        | < Back Next > Cancel                                                                                                    |  |

Figure 13, HW Wizard: Do not connect to Windows Update

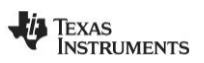

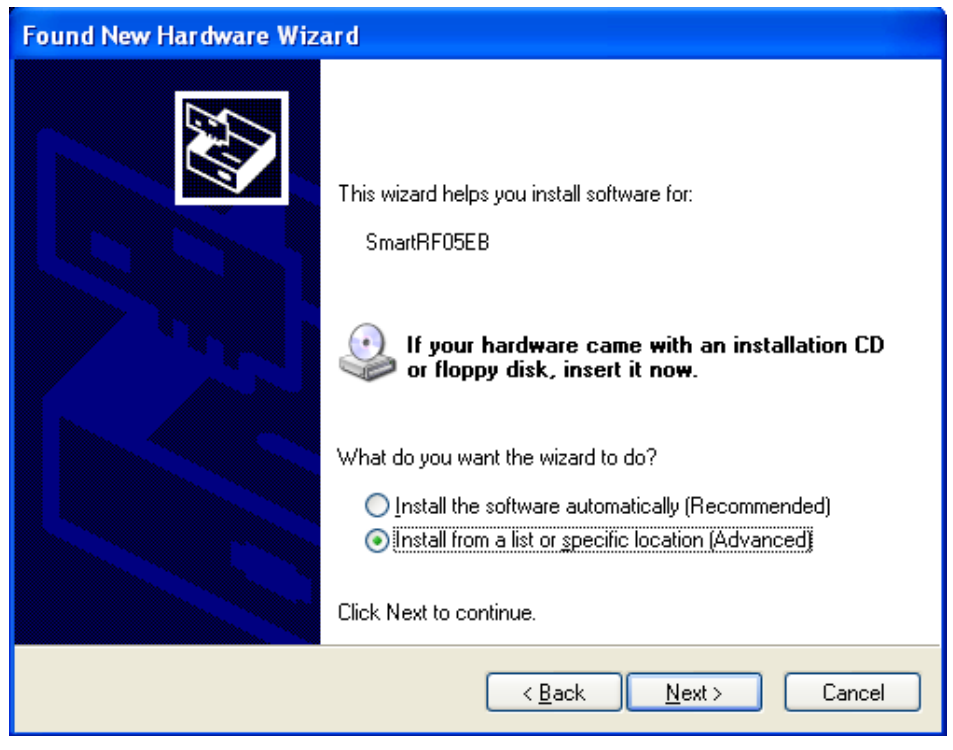

Figure 14, HW Wizard: What to do?

Select "Install from a list or specific location" and click "Next".

| Found New Hardware Wizard                                                                                                    |
|----------------------------------------------------------------------------------------------------|
| Please choose your search and installation options.                                                                                                    |
| $\bigcirc$ Search for the best driver in these locations.                                                                                                    |
| Use the check boxes below to limit or expand the default search, which includes local<br>paths and removable media. The best driver found will be installed.   |
| Search removable media (floppy, CD-ROM)                                                                                                    |
| Include this location in the search:                                                                                                    |
| D:\ Browse                                                                                                    |
| Don't search. I will choose the driver to install.                                                                                                    |
| Choose this option to select the device driver from a list. Windows does not guarantee that<br>the driver you choose will be the best match for your hardware. |
|                                                                                                    |
|                                                                                                    |
| < <u>B</u> ack <u>N</u> ext > Cancel                                                                                                    |

Figure 15, HW Wizard: Search options

Select "Don't search. I will choose the driver to install" and click "Next".

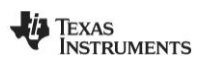

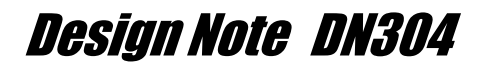

The Wizard should find two drivers that are compatible for this hardware.

| Hardware Update Wizard                                                                                                    |
|----------------------------------------------------------------------------------------------------|
| Select the device driver you want to install for this hardware.                                                                                                  |
| Select the manufacturer and model of your hardware device and then click Next. If you have a disk that contains the driver you want to install, click Have Disk. |
| Model                                                                                                    |
| This driver is not digitally signed!       Have Disk         Tell me why driver signing is important       Have Disk                                             |
| < <u>B</u> ack <u>N</u> ext > Cancel                                                                                                    |

Figure 16, HW Wizard: Select device driver

Version "2.0.0.0" is the old driver and should be selected.

If the driver file is not found automatically, the "Files Needed" dialog will appear.

| Files Nee | e de d                                                      |                 |
|-----------|-------------------------------------------------------------|-----------------|
| <b></b>   | The file 'cebal.sys' on TI Cebal Driver Disk is needed.     | ОК              |
|           |                                                             | Cancel          |
|           | Type the path where the file is located, and then click OK. |                 |
|           |                                                             |                 |
|           | Copy files from:                                            |                 |
|           | C:\cebal\not_certified                                      | Browse          |
|           |                                                             | <u>D</u> 104456 |

Figure 17, Files Needed

Browse to the location of the old driver and click "OK". The old driver can be found in the "*not\_certified*" subdirectory of where the zip file was extracted, "*C:\cebal\not\_certified*" in this example. The installer will by default store the old driver in "*C:\Program Files\Texas Instruments\SmartRF Tools\Drivers\Cebal\not\_certified*".

After completing this final step, the CCxxxx USB device will use the old USB driver.

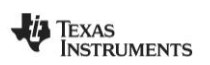

### 5 Windows 7 and Windows Vista

### 5.1 Installation of the Cebal USB Driver

The USB driver can be installed either with the installer or by pointing to the unpacked driver files contained in the zip file using the "Update driver software" Wizard. The following two sections will describe both methods, but it is only necessary to complete one of them in order to install the USB driver. Both the installer and zip file option are included in the zip file on the TI web [6].

#### 5.1.1 Installer

Run the setup file and follow the instructions.

For Windows 7 a warning about "unknown publisher" will be shown (Figure 18).

| 😗 Use | er Account Control                                                                                     | <b>—</b>                                                           |  |
|-------|----------------------------------------------------------------------------------------------------|--------------------------------------------------------------------|--|
| 0     | Do you want to allow the following program from an unknown publisher to make changes to this computer? |                                                                    |  |
|       | Program name:<br>Publisher:<br>File origin:                                                            | Setup_SmartRF_Drivers-1.1.0.exe<br><b>Unknown</b><br>Network drive |  |
| ي چ   | Show <u>d</u> etails                                                                                   | <u>Y</u> es <u>N</u> o                                             |  |
|       |                                                                                                    | Change when these notifications appear                             |  |

Figure 18, Unknown publisher (Windows 7)

For Windows Vista, a security warning similar to Figure 19 is given on startup.

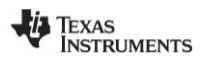

| User Account Control                                                            | ×  |  |
|---------------------------------------------------------------------------------|----|--|
| An unidentified program wants access to your comput                             | er |  |
| Don't run the program unless you know where it's from or you've used it before. |    |  |
| Setup_SmartRF_Drivers-1.1.0.exe<br>Unidentified Publisher                       |    |  |
| Cancel<br>I don't know where this program is from or what it's for.             |    |  |
| Allow<br>I trust this program. I know where it's from or I've used it before.   |    |  |
| 🕑 Details                                                                       |    |  |
| User Account Control helps stop unauthorized changes to your computer.          |    |  |

Figure 19, Security warning (Windows Vista)

Click on "Yes" or "Allow", to start the installation and the "Welcome" dialog of the installer will appear.

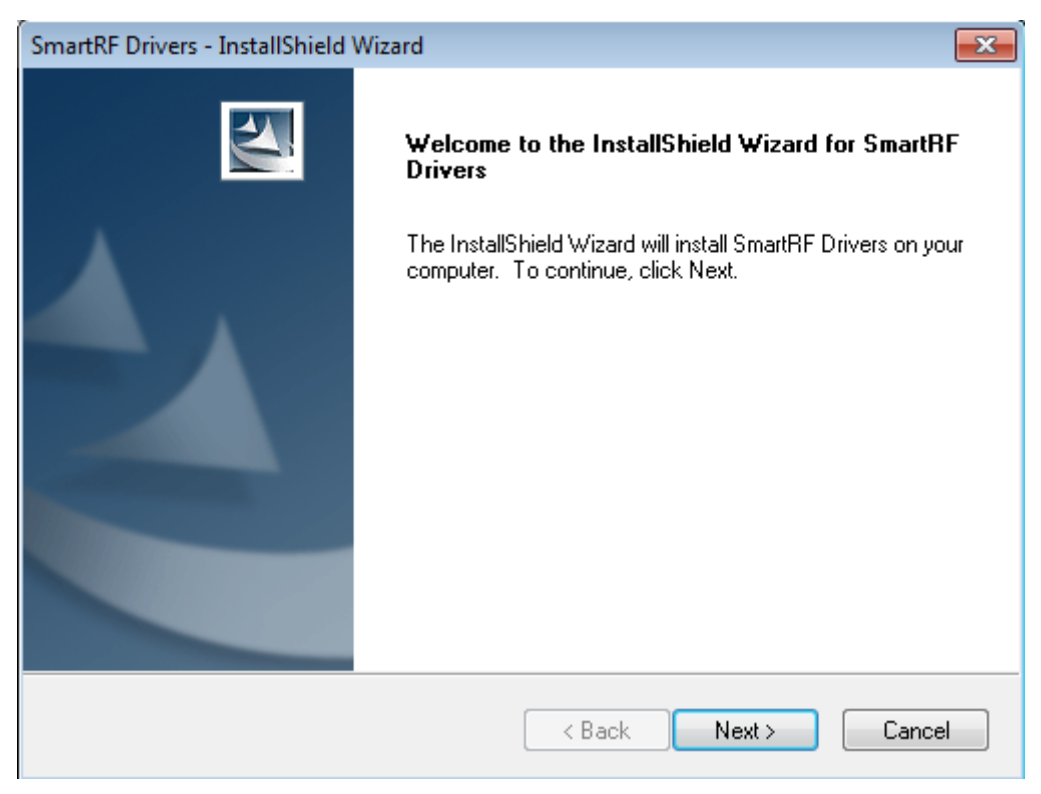

Figure 20, Welcome dialog of the Installer

Click "Next" in all the following dialogs.

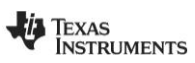

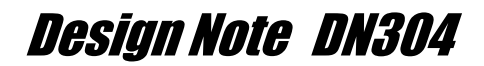

The required driver files will be copied to the target directory and installed on the system. The installer will automatically detect if it is a 32-bit or a 64-bit system.

Further actions are not required. When the applicable CCxxxx USB device is connected, it will be detected and the correct driver software will be installed. An indication that the device has been detected will appear. It looks a bit different from operating system to operating system, but it is clear what's going on. Figure 21 shows an example. Figure 22 shows an example of the indication given when the driver installation is successful.

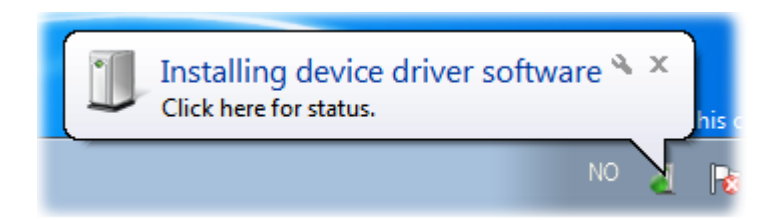

Figure 21, Installing device driver software

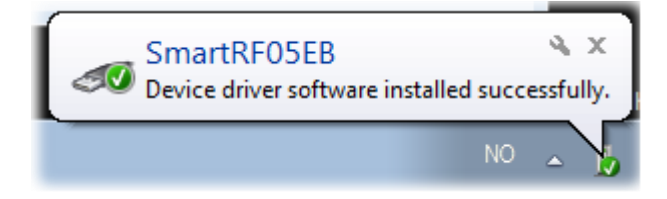

Figure 22, Device driver software installed successfully.

After installation the driver files can be found in the target directory. Typically this would be either:

C:\Program Files\Texas Instruments\SmartRF Tools\Drivers\cebal\win\_32bit\_x86\ cebal2.inf cebal2.sys cebal2.cat

or

C:\Program Files\Texas Instruments\SmartRF Tools\Drivers\cebal\win\_64bit\_x64\ cebal2\_x64.inf cebal2\_x64.sys cebal2\_x64.cat

#### 5.1.2 Zip file

When using the zip file, the driver must be installed when a CCxxxx USB Device is connected to the PC. When the device is connected, the system will attempt to install the driver. Since the system does not know where to find the driver, the installation will fail. An example is given in Figure 23.

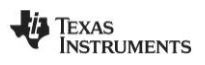

| Driver Software Installation                         | X               |
|------------------------------------------------------|-----------------|
| Device driver software was not successf              | ully installed  |
| SmartRF05EB                                          | lo driver found |
| What can I do if my device did not install properly? |                 |
|                                                      | Close           |

Figure 23, Driver installation failed

The CCxxxx USB Device will be listed in the device manager as "Other devices" and it will be marked with an exclamation mark.

| 🚔 Device Manager                                                                                                    |                             |  |  |  |
|----------------------------------------------------------------------------------------------------|-----------------------------|--|--|--|
| File Action View Help                                                                                                    | File Action View Help       |  |  |  |
|                                                                                                    |                             |  |  |  |
| ▲ → tools-laptop                                                                                                    |                             |  |  |  |
| Batteries                                                                                                    |                             |  |  |  |
| Did diag                                                                                                    |                             |  |  |  |
| Disk drives                                                                                                    |                             |  |  |  |
| Display adapters                                                                                                    |                             |  |  |  |
| DE ATA/ATAPI controllers                                                                                                    |                             |  |  |  |
| Keyboards                                                                                                    |                             |  |  |  |
| Mice and other pointing devices                                                                                                    |                             |  |  |  |
| Monitors                                                                                                    |                             |  |  |  |
| Network adapters                                                                                                    |                             |  |  |  |
| Other devices                                                                                                    |                             |  |  |  |
| 📕 Multimedia Audio Controller                                                                                                    | Multimedia Audio Controller |  |  |  |
| SmartRF05ER                                                                                                    |                             |  |  |  |
| Ports (COM & L Update Driver Software                                                                                                    |                             |  |  |  |
| Processors Disable                                                                                                    |                             |  |  |  |
| System devices Uninstall                                                                                                    |                             |  |  |  |
| De Colorado De Colorado De Col |                             |  |  |  |
| Scan for hardware changes                                                                                                    |                             |  |  |  |
| Properties                                                                                                    |                             |  |  |  |
|                                                                                                    |                             |  |  |  |
|                                                                                                    |                             |  |  |  |
|                                                                                                    |                             |  |  |  |
|                                                                                                    |                             |  |  |  |
| Leven de la Martina Driver Coft anno Millor de C                                                                                                    |                             |  |  |  |
| Launches the Update Driver Software Wizard F                                                                                                    |                             |  |  |  |

Figure 24, Device Manager

Right click on the CCxxxx USB Device and select "Update Driver Software" to launch the "Update Driver Software" Wizard. The next dialog will ask for how you want to search for the driver software.

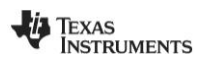

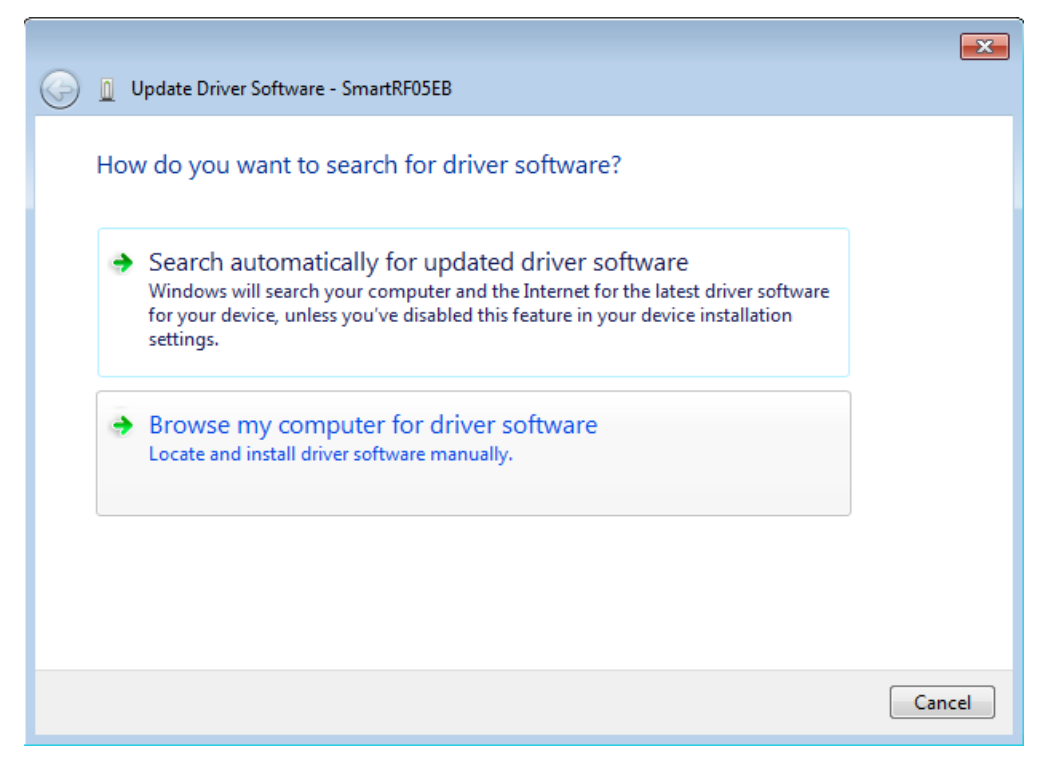

Figure 25, Browse my computer for driver software

Select "Browse my computer for driver software".

| G I Update Driver Software - SmartRF05EB                                                                                                    |
|----------------------------------------------------------------------------------------------------|
| Browse for driver software on your computer                                                                                                    |
| Search for driver software in this location:                                                                                                    |
| C:\Cebal2  Browse                                                                                                    |
| ✓ Include subfolders                                                                                                    |
| Let me pick from a list of device drivers on my computer<br>This list will show installed driver software compatible with the device, and all driver<br>software in the same category as the device. |
| Next Cancel                                                                                                    |

Figure 26, Browse driver software location

Browse to the location of the unpacked driver files (in our case "*c:\cebal2*") and click "Next" to complete the installation.

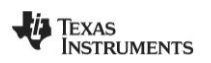

| ile <u>A</u> ction <u>V</u> iew <u>H</u> elp |  |
|----------------------------------------------|--|
|                                              |  |
| - tools-lanton                               |  |
| i i i i i i i i i i i i i i i i i i i        |  |
| Batteries                                    |  |
| a 🚽 Cebal controlled devices                 |  |
| 📖 🖶 SmartRF05EB                              |  |
| ⊳ - 🖳 Computer                               |  |
| 🗅 👝 Disk drives                              |  |
| Display adapters                             |  |
| DVD/CD-ROM drives                            |  |
| IDE ATA/ATAPI controllers                    |  |
| Keyboards                                    |  |
| Mice and other pointing devices              |  |
| Monitors                                     |  |
| Network adapters                             |  |
| ▲                                            |  |
| 🦾 Multimedia Audio Controller                |  |
| Ports (COM & LPT)                            |  |
| Processors                                   |  |
| System devices                               |  |
| Universal Serial Bus controllers             |  |
|                                              |  |
|                                              |  |
|                                              |  |

Figure 27, Device Manager: Cebal controlled devices

Verify that the CCxxxx USB device is associated with the correct driver by opening the Device Manager on your PC. When the SmartRF05EB is connected, the "Cebal controlled devices" category contains "SmartRF05EB".

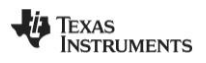

#### 5.2 Update driver

In some cases it might be that the connected CCxxxx USB device has already been used together with the old driver. In those cases it is required to update the driver. The driver of the specific device will not be automatically updated when running the installer of the new driver. The already used USB device will still be registered with the old driver. To find the version of the device driver used for a specific device, the Device Manager should be opened. The device should be listed under "Cebal controlled devices". Right click on the device and select "Properties". Select the "Driver" tab. The old Driver Version is "2.0.0.0" as shown in Figure 28, while the new Driver Version is "2.50.0.0".

| SmartRF05EB Properties | <b>—</b>                                                                                        |
|------------------------|-------------------------------------------------------------------------------------------------|
| General Driver Details |                                                                                                 |
| Smart RF05EB           |                                                                                                 |
| Driver Provider:       | Texas Instruments                                                                               |
| Driver Date:           | 31.01.2003                                                                                      |
| Driver Version:        | 2.0.0.0                                                                                         |
| Digital Signer:        | Not digitally signed                                                                            |
| Driver Details         | To view details about the driver files.                                                         |
| Update Driver          | To update the driver software for this device.                                                  |
| Roll Back Driver       | If the device fails after updating the driver, roll<br>back to the previously installed driver. |
| Disable                | Disables the selected device.                                                                   |
| <u>U</u> ninstall      | To uninstall the driver (Advanced).                                                             |
|                        | OK Cancel                                                                                       |

Figure 28, Driver Properties old driver

The Device Manager should be used to update the driver of a specific device. Right click on the device and select "Update Driver Software..." as shown in Figure 29.

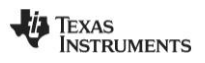

| 🚔 Device Manager                                                                                                    |                                                                                                    |  |  |
|----------------------------------------------------------------------------------------------------|----------------------------------------------------------------------------------------------------|--|--|
| File Action View Help                                                                                                    |                                                                                                    |  |  |
| 🧼 🄿   📰   🗒   👔                                                                                                    | 📅 🔯 🖹 🙀 😼                                                                                                    |  |  |
| tools-laptop     SmartRE05     SmartRE05                                                                                                    | ed devices<br>FR<br>Update Driver Software                                                                                          |  |  |
| Disk driv<br>Disk driv<br>Display a<br>DVD/CD<br>DE ATA<br>Ceyboan<br>Mice and<br>Monitors<br>Network adap<br>Ports (COM &<br>Sound, video<br>System device<br>De System device | Disable<br>Uninstall<br>Scan for hardware changes<br>Properties<br>ters<br>LPT)<br>and game controllers<br>is<br>al Bus controllers |  |  |
| Launches the Update Driver Software Wizard for th                                                                                                    |                                                                                                    |  |  |

Figure 29, Device Manager: Update Driver Software

This will launch the "Update Driver Software" wizard.

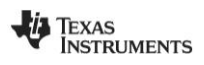

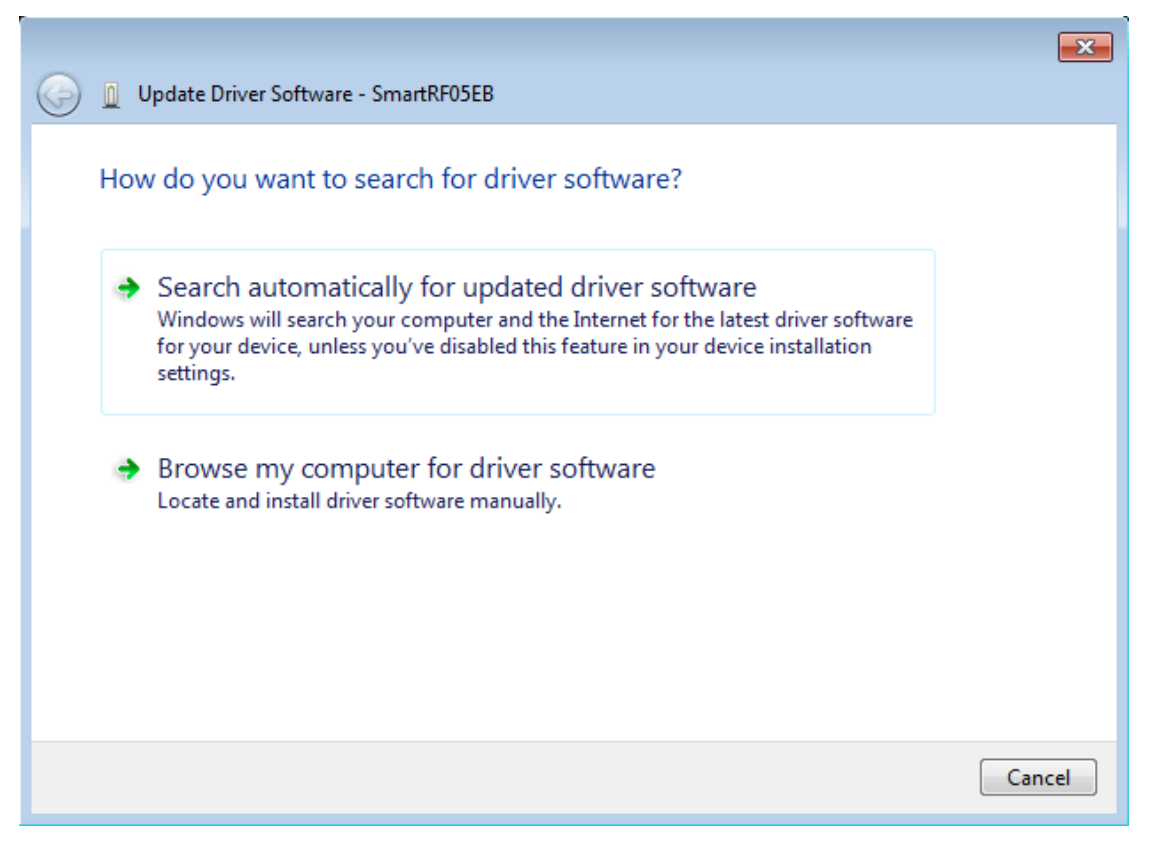

Figure 30, HW Wizard: Install software automatically

If the new driver has been installed with the installer, the "Search automatically for updated driver software" option should be selected.

The driver will be updated and the dialog in Figure 31 should be shown.

In Windows Vista: if you are asked about searching for drivers online, just select "Don't search online" and click "Next".

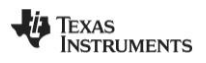

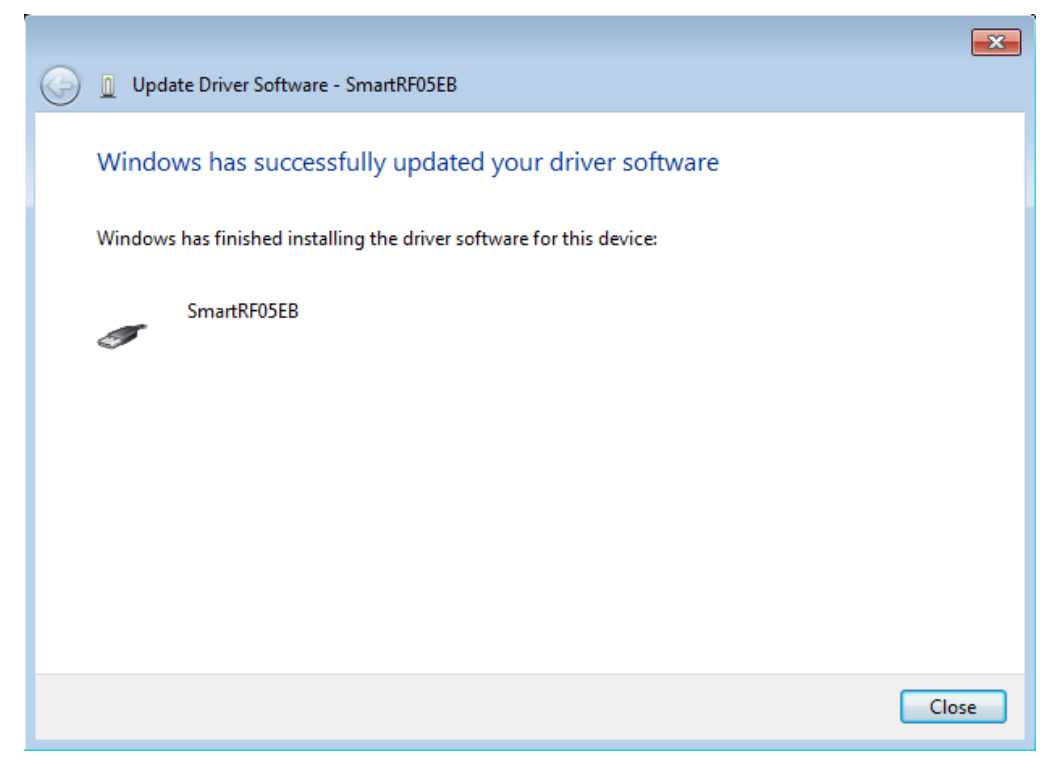

Figure 31, HW Wizard: Driver successfully updated

If the new driver has been downloaded as a zip file, the "Browse my computer for driver software" option should be used.

| 🚱 🧕 Update Driver Software - SmartRF05EB                                                                                                    | x |
|----------------------------------------------------------------------------------------------------|---|
| Browse for driver software on your computer                                                                                                    |   |
| Search for driver software in this location:          C:\Cebal2           Browse          Include subfolders                                                                                         |   |
| Let me pick from a list of device drivers on my computer<br>This list will show installed driver software compatible with the device, and all driver<br>software in the same category as the device. |   |
| Next Cance                                                                                                    |   |

Figure 32, HW Wizard: Browse driver software location

Browse to the location where the driver files have been unpacked and click "Next" to update the driver.

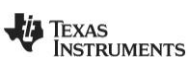

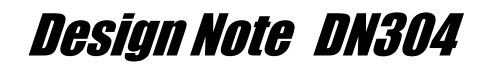

#### 5.3 Downgrade to old driver (only applicable for 32-bit Windows)

Some PC tools might still require the old USB driver in order to work. It is possible that both the old and the new driver have been installed in parallel. The old driver was installed together with the PC tools and the new driver has been installed with the driver installer. When the applicable CCxxxx USB device is connected to the PC, the new driver will be selected automatically. This may cause the legacy PC tool to no longer be functioning with the device. When this occurs the device will not be "visible" for the tool. The driver must be "downgraded" to the old driver. To verify that the device is using the new driver, use the Device Manager and check the driver properties. The device should be listed under "Cebal controlled devices". Right click on the device and select "Properties". Select the "Driver" tab. The new Driver Version is "2.50.0.0" as shown in Figure 33. (The old Driver Version is "2.0.0.0".)

| SmartRF05EB Properties                                       | <b>—</b>                                                                                     |  |  |
|--------------------------------------------------------------|----------------------------------------------------------------------------------------------|--|--|
| General Driver Details                                       |                                                                                              |  |  |
| Smart RF05EB                                                 |                                                                                              |  |  |
| Driver Provider:                                             | Texas Instruments                                                                            |  |  |
| Driver Date:                                                 | 01.11.2010                                                                                   |  |  |
| Driver Version:                                              | 2.50.0.0                                                                                     |  |  |
| Digital Signer:                                              | Microsoft Windows Hardware Compatibility<br>Publisher                                        |  |  |
| Driver Details                                               | To view details about the driver files.                                                      |  |  |
| Update Driver To update the driver software for this device. |                                                                                              |  |  |
| Roll Back Driver                                             | If the device fails after updating the driver, roll back to the previously installed driver. |  |  |
| <u>D</u> isable                                              | Disables the selected device.                                                                |  |  |
| Uninstall To uninstall the driver (Advanced).                |                                                                                              |  |  |
|                                                              | OK Cancel                                                                                    |  |  |

Figure 33, Driver properties new driver

The Device Manager should be used to "downgrade" the driver of a specific device. Right click on the device and select "Update Driver Software..." as shown in Figure 34.

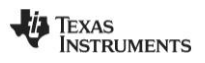

| 📇 Device Manager                                                                                                    |                                                                                                    |  |  |  |
|----------------------------------------------------------------------------------------------------|----------------------------------------------------------------------------------------------------|--|--|--|
| File Action View                                                                                                    | File Action View Help                                                                                                    |  |  |  |
| 🧼 🌒 🖬 📓 👔                                                                                                    | 📅 🔍 🖹 🙀 🍕                                                                                                    |  |  |  |
| tools-laptop     Batteries     Cebal control     SmartRE05                                                                                                    | ed devices<br>FR                                                                                                    |  |  |  |
| <ul> <li>Comput</li> <li>Disk driv</li> <li>Display a</li> <li>DVD/CD</li> <li>IDE ATA</li> <li>Keyboar</li> <li>Keyboar</li> <li>Mice and</li> <li>Mice and</li> <li>Network adap</li> <li>Ports (COM &amp;</li> <li>Sound, video</li> <li>System device</li> <li>System device</li> <li>Image: System device</li> <li>Image: System device</li> <l< td=""><td>Disable<br/>Uninstall<br/>Scan for hardware changes<br/>Properties<br/>ters<br/>LPT)<br/>and game controllers<br/>as al Bus controllers</td><td></td></l<></ul> | Disable<br>Uninstall<br>Scan for hardware changes<br>Properties<br>ters<br>LPT)<br>and game controllers<br>as al Bus controllers |  |  |  |
| Launches the Update Driver Software Wizard for th                                                                                                    |                                                                                                    |  |  |  |

Figure 34, Device manager: Update Driver Software

The "Update Driver Software" will be launched.

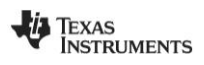

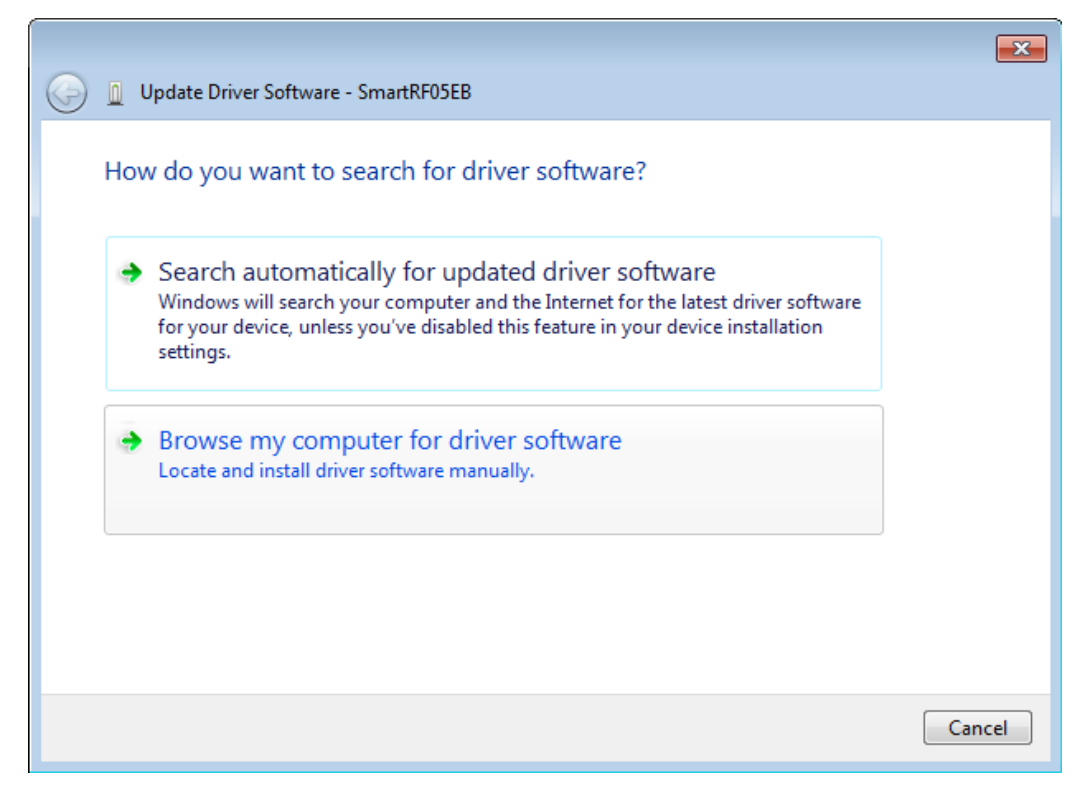

Figure 35, HW Wizard: Browse my computer for driver software

Select "Browse my computer for driver software".

|                                                                                                    | ×      |  |  |  |
|----------------------------------------------------------------------------------------------------|--------|--|--|--|
| 🕒 🗕 Update Driver Software - SmartRF05EB                                                                                                 |        |  |  |  |
| Browse for driver software on your computer                                                                                              |        |  |  |  |
| Search for driver software in this location:                                                                                             |        |  |  |  |
| C:\Users\ti\Documents                                                                                                    |        |  |  |  |
| ✓ Include subfolders                                                                                                    |        |  |  |  |
|                                                                                                    |        |  |  |  |
|                                                                                                    |        |  |  |  |
| Let me pick from a list of device drivers on my computer                                                                                 |        |  |  |  |
| This list will show installed driver software compatible with the device, and all driver<br>software in the same category as the device. |        |  |  |  |
|                                                                                                    |        |  |  |  |
|                                                                                                    |        |  |  |  |
|                                                                                                    |        |  |  |  |
| Next                                                                                                    | Cancel |  |  |  |

Figure 36, HW Wizard: Browse for driver options

Select "Let me pick from a list of device drivers on my computer".

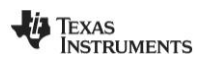

There should be two drivers that are compatible for this hardware.

|            |                                                                                                    | x |  |  |  |
|------------|----------------------------------------------------------------------------------------------------|---|--|--|--|
| $\bigcirc$ | Update Driver Software - SmartRF05EB                                                                                                    |   |  |  |  |
|            | Select the device driver you want to install for this hardware.<br>Select the manufacturer and model of your hardware device and then click Next. If you have a disk that contains the driver you want to install, click Have Disk. |   |  |  |  |
|            | ✓ Show compatible hardware          Model         SmartRF05EB Version: 2.50.0.0 [01.11.2010]         SmartRF05EB Version: 2.0.0.0 [31.01.2003]                                                                                      |   |  |  |  |
|            | This driver is not digitally signed!     Have Disk      Have Disk      Tell me why driver signing is important                                                                                                    | ] |  |  |  |
|            | Next Cancel                                                                                                    |   |  |  |  |

Figure 37, HW Wizard: Select device driver

Version "2.0.0.0" is the old driver and should be selected. Click "Next" to complete the update.

After completing this final step, the CCxxxx USB device will use the old USB driver.

**Note:** If Version "2.0.0.0" is not in the device driver list, click "Have Disk..." and browse to the location of the old driver and click "OK". The old driver can be found in the "*not\_certified*" subdirectory of where the zip file was extracted, "*C:\cebal\not\_certified*" in this example. The installer will by default store the old driver in "*C:\Program Files\Texas Instruments\SmartRF Tools\Drivers\Cebal\not\_certified*". After clicking "OK", a warning may be shown, see Figure 38. Select "Install this driver software anyway" to complete the update.

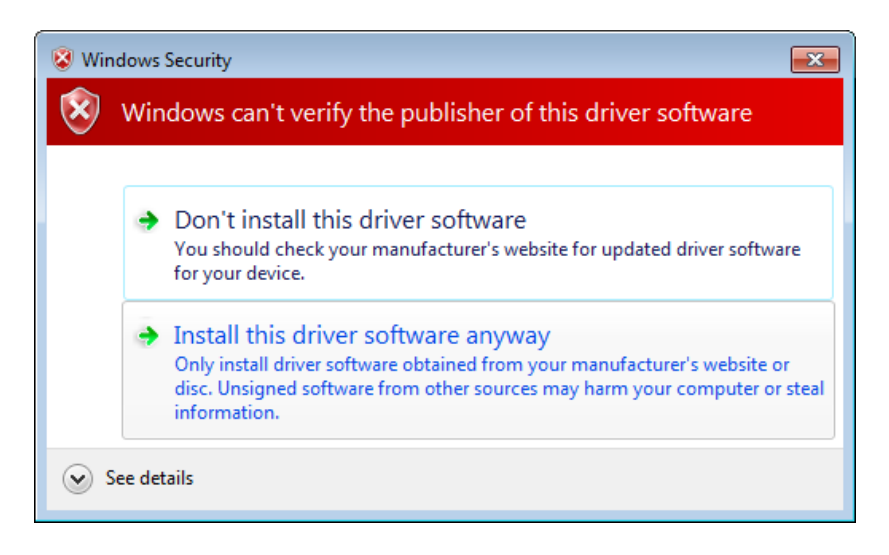

Figure 38, HW Wizard: Install unsigned driver

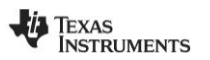

### 6 References

- [1] SmartRF™ Studio Product Page <u>http://www.ti.com/smartrfstudio</u>
- [2] SmartRF<sup>™</sup> Packet Sniffer Product Page http://focus.ti.com/docs/toolsw/folders/print/packet-sniffer.html
- [3] SmartRF<sup>™</sup> Flash Programmer Product Page <u>http://focus.ti.com/docs/toolsw/folders/print/flash-programmer.html</u>
- [4] SmartRF05EB User's Guide http://www.ti.com/lit/swru210
- [5] SmartRF04EB User's Guide (CC1110-CC1111DK User Manual) http://www.ti.com/lit/swru134
- [6] CC Debugger Product Page http://focus.ti.com/docs/toolsw/folders/print/cc-debugger.html
- [7] CC2430DB Product Page http://focus.ti.com/docs/toolsw/folders/print/cc2430db.html
- [8] Texas Instruments Support http://support.ti.com
- [9] Texas Instruments Low Power RF Online Community http://www.ti.com/lprf-forum

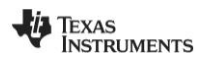

### 7 General information

### 7.1 Document History

| Revision | Date       | Description/Changes |
|----------|------------|---------------------|
| SWRA366  | 2011.05.11 | Initial release.    |

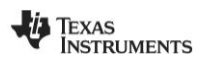

#### **IMPORTANT NOTICE**

Texas Instruments Incorporated and its subsidiaries (TI) reserve the right to make corrections, modifications, enhancements, improvements, and other changes to its products and services at any time and to discontinue any product or service without notice. Customers should obtain the latest relevant information before placing orders and should verify that such information is current and complete. All products are sold subject to TI's terms and conditions of sale supplied at the time of order acknowledgment.

TI warrants performance of its hardware products to the specifications applicable at the time of sale in accordance with TI's standard warranty. Testing and other quality control techniques are used to the extent TI deems necessary to support this warranty. Except where mandated by government requirements, testing of all parameters of each product is not necessarily performed.

TI assumes no liability for applications assistance or customer product design. Customers are responsible for their products and applications using TI components. To minimize the risks associated with customer products and applications, customers should provide adequate design and operating safeguards.

TI does not warrant or represent that any license, either express or implied, is granted under any TI patent right, copyright, mask work right, or other TI intellectual property right relating to any combination, machine, or process in which TI products or services are used. Information published by TI regarding third-party products or services does not constitute a license from TI to use such products or services or a warranty or endorsement thereof. Use of such information may require a license from a third party under the patents or other intellectual property of the third party, or a license from TI under the patents or other intellectual property of TI.

Reproduction of TI information in TI data books or data sheets is permissible only if reproduction is without alteration and is accompanied by all associated warranties, conditions, limitations, and notices. Reproduction of this information with alteration is an unfair and deceptive business practice. TI is not responsible or liable for such altered documentation. Information of third parties may be subject to additional restrictions.

Resale of TI products or services with statements different from or beyond the parameters stated by TI for that product or service voids all express and any implied warranties for the associated TI product or service and is an unfair and deceptive business practice. TI is not responsible or liable for any such statements.

TI products are not authorized for use in safety-critical applications (such as life support) where a failure of the TI product would reasonably be expected to cause severe personal injury or death, unless officers of the parties have executed an agreement specifically governing such use. Buyers represent that they have all necessary expertise in the safety and regulatory ramifications of their applications, and acknowledge and agree that they are solely responsible for all legal, regulatory and safety-related requirements concerning their products and any use of TI products in such safety-critical applications, notwithstanding any applications-related information or support that may be provided by TI. Further, Buyers must fully indemnify TI and its representatives against any damages arising out of the use of TI products in such safety-critical applications.

TI products are neither designed nor intended for use in military/aerospace applications or environments unless the TI products are specifically designated by TI as military-grade or "enhanced plastic." Only products designated by TI as military-grade meet military specifications. Buyers acknowledge and agree that any such use of TI products which TI has not designated as military-grade is solely at the Buyer's risk, and that they are solely responsible for compliance with all legal and regulatory requirements in connection with such use.

TI products are neither designed nor intended for use in automotive applications or environments unless the specific TI products are designated by TI as compliant with ISO/TS 16949 requirements. Buyers acknowledge and agree that, if they use any non-designated products in automotive applications, TI will not be responsible for any failure to meet such requirements.

Following are URLs where you can obtain information on other Texas Instruments products and application solutions:

| Products                    |                        | Applications                     |                                   |
|-----------------------------|------------------------|----------------------------------|-----------------------------------|
| Audio                       | www.ti.com/audio       | Communications and Telecom       | www.ti.com/communications         |
| Amplifiers                  | amplifier.ti.com       | Computers and Peripherals        | www.ti.com/computers              |
| Data Converters             | dataconverter.ti.com   | Consumer Electronics             | www.ti.com/consumer-apps          |
| DLP® Products               | www.dlp.com            | Energy and Lighting              | www.ti.com/energy                 |
| DSP                         | dsp.ti.com             | Industrial                       | www.ti.com/industrial             |
| Clocks and Timers           | www.ti.com/clocks      | Medical                          | www.ti.com/medical                |
| Interface                   | interface.ti.com       | Security                         | www.ti.com/security               |
| Logic                       | logic.ti.com           | Space, Avionics and Defense      | www.ti.com/space-avionics-defense |
| Power Mgmt                  | power.ti.com           | Transportation and<br>Automotive | www.ti.com/automotive             |
| Microcontrollers            | microcontroller.ti.com | Video and Imaging                | www.ti.com/video                  |
| RFID                        | www.ti-rfid.com        | Wireless                         | www.ti.com/wireless-apps          |
| RF/IF and ZigBee® Solutions | www.ti.com/lprf        |                                  |                                   |

**TI E2E Community Home Page** 

e2e.ti.com

Mailing Address: Texas Instruments, Post Office Box 655303, Dallas, Texas 75265 Copyright © 2011, Texas Instruments Incorporated